## - Transports scolaires - Terre

Bienvenue sur le tutoriel d'inscription aux transports scolaires de Terre de Provence Agglomération.

Vous y trouverez ici l'ensemble des étapes, dans l'ordre, à suivre pour y inscrire sereinement vos enfants.

L'inscription se déroule en **deux temps** :

Dans un premier temps **remplir le dossier d'inscription et l'envoyer.** 

Dans un deuxième temps la **validation du dossier** par le Service mobilités, vous donne accès au payement.

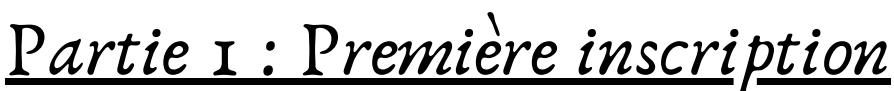

Rendez-vous sur le site : https://transport-tdpagglo.monbus.mobi/ puis sur "inscription tous public" ou "demande d'inscription"

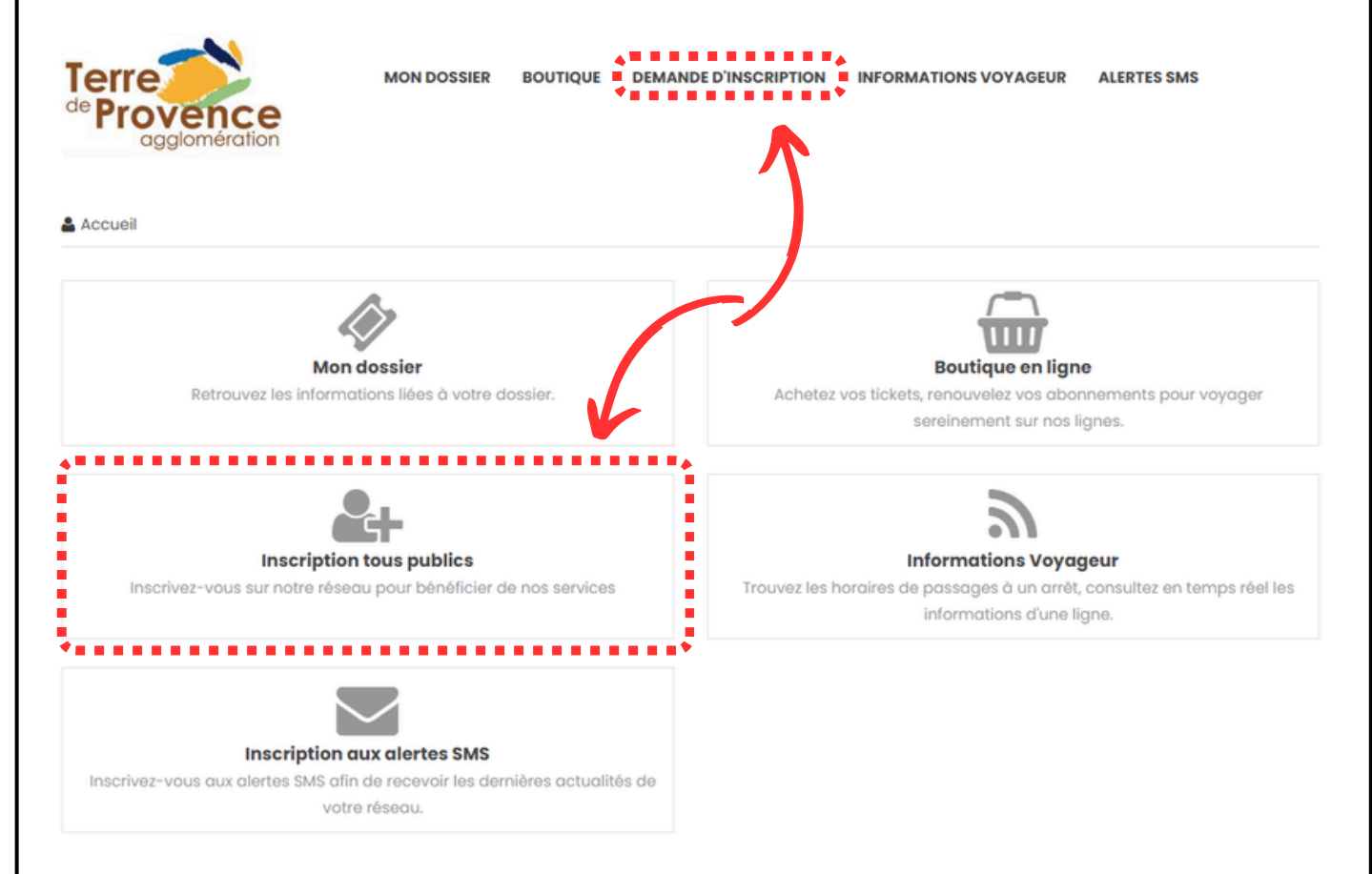

Une fois sur la page d'inscription un formulaire est disponible pour renseigner les informations nécessaires au service pour inscrire votre ou vos enfant(s).

Si vous devez faire plusieurs inscriptions, chaque enfant doit avoir sont propre dossier, pensez à mettre le même courriel (email) pour l'ensemble de vos enfants.

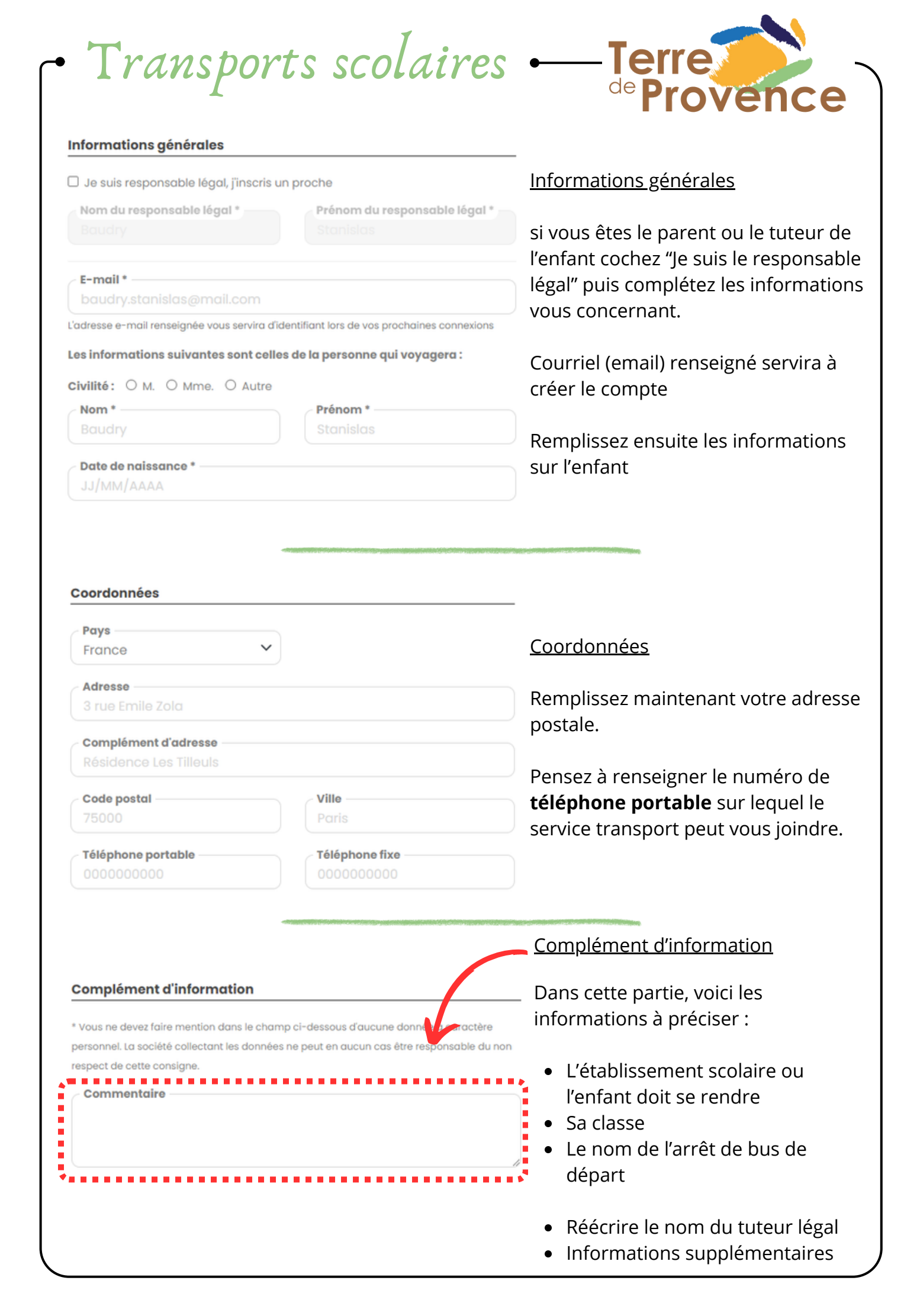

### - Transports scolaires ---- Terre

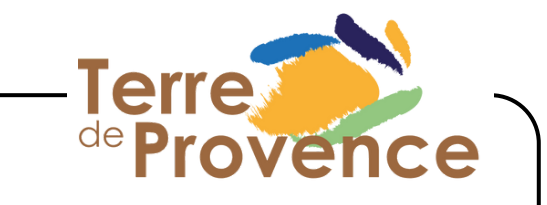

#### Documents à fournir

Photo d'identité récente(obligatoire)

🛓 Choisir un fichier

Formats acceptés : .jpg / .jpeg / .png Poids max : 4M

Justificatif de domicile de moins de 6 mois(obligatoire)

#### 🛓 Choisir un fichier

Formats acceptés : .jpg / .jpeg / .png / .pdf Poids max : 4M

Jugement de divorce ou de résidence alternée (en cas de garde alternée)

#### 🛓 Choisir un fichier

Formats acceptés : .jpg / .jpeg / .png / .pdf Poids max : 4M

# Pièce d'identité (obligatoire)

Si quotient familial ≤ 710 € -Attestation CAF ou MSA

#### 🛓 Choisir un fichier

Formats acceptés : .jpg / .jpeg / .png / .pdf Poids max : 4M

#### 2nd justificatif de domicile

🛓 Choisir un fichier

Poids max: 4M

#### Document à fournir :

- Photo récente de l'enfant
- Pièce d'identité recto de l'enfant (de préférence) ou du tuteur
- Justificatif de domicile principal de moins de 6 mois
- Quotient familial CAF ou MSA SEULEMENT si inférieur ou égal à 710€

En cas de **garde alternée** un seul abonnement est activé (une seule carte), ajouter la deuxième adresse et le point de montée dans la partie commentaire ainsi que les justificatifs.

Le service des mobilités doit maintenant vérifier vos documents et informations avant de valider le dossier.

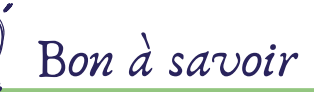

- Une fois le formulaire de dépôt du dossier envoyé, un courriel (email) vous invitant à créer votre compte est envoyé sur l'adresse que vous avez donnée. Vous pouvez créer cet espace dès la réception du mail.
- Maintenant, le service des mobilités va traiter votre dossier et le valider s'il est complet pour que vous puissiez passer à l'étape suivante.

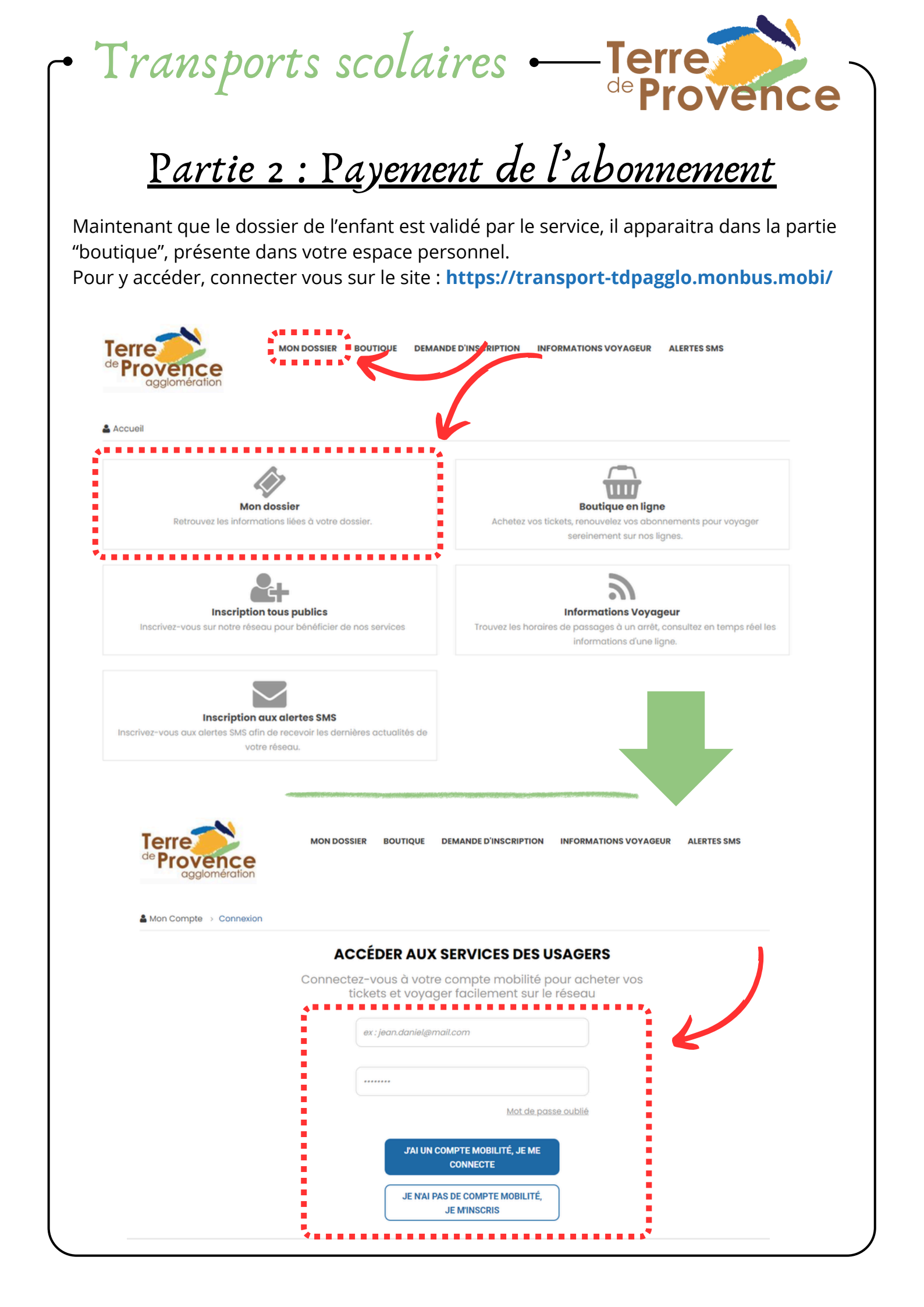

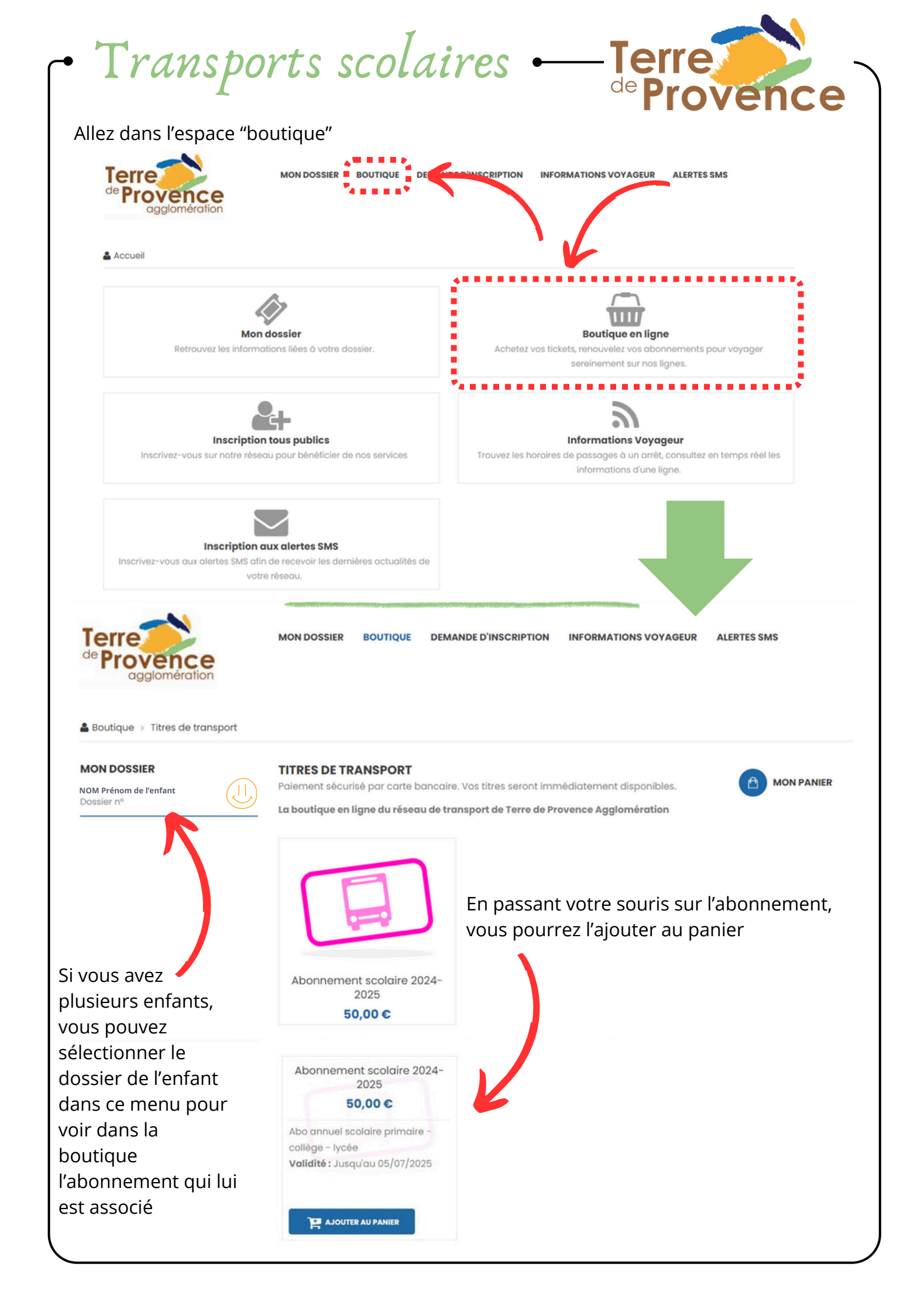

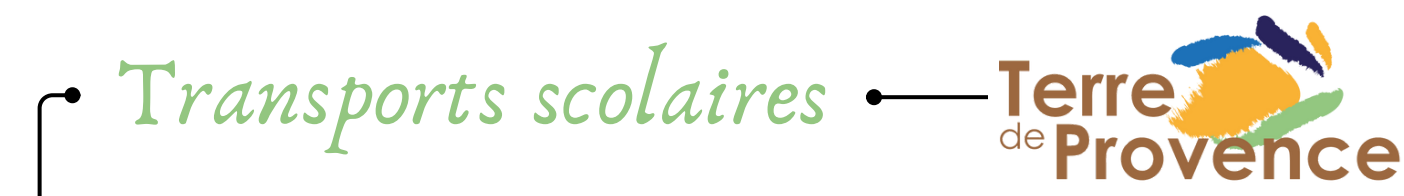

Dans le panier, l'abonnement apparait. Après avoir cliqué sur "valider mon panier", le formulaire vous demandera de confirmer vos coordonnées. Vous serez renvoyé vers la page de paiement.

| VION PANIER                                                                                                    |                                                                                                    |                                                                                                    | _                                        |                  |                                                                  |                                               |
|----------------------------------------------------------------------------------------------------|----------------------------------------------------------------------------------------------------|----------------------------------------------------------------------------------------------------|------------------------------------------|------------------|------------------------------------------------------------------|-----------------------------------------------|
|                                                                                                    |                                                                                                    |                                                                                                    |                                          | VIDER MON PANIER | CONTINU                                                          | JER MES ACHATS                                |
| NOM Prénom de l'enfant                                                                                                    |                                                                                                    |                                                                                                    |                                          | 0                |                                                                  |                                               |
| Article                                                                                                    |                                                                                                    |                                                                                                    | Prix unitaire                            | Quantite         | Total                                                            | Supprime                                      |
| Abonnement scolaire 2024-2025<br>Abo annuel scolaire primaire - collège - l<br>Validité<br>Jusqu'au 05/07/2025                                                                                                    | ycée                                                                                                  |                                                                                                    | 50,00 €                                  | 1                | 50,00 €                                                          | Û                                             |
|                                                                                                    |                                                                                                    |                                                                                                    |                                          |                  | Total de<br>Total<br>TVA                                         | <b>mon panie</b><br>HT 45,46 (<br>10 % 4,55 ( |
|                                                                                                    |                                                                                                    |                                                                                                    |                                          |                  | Total TTC                                                        | 50,00 €<br>R MON PANIER                       |
| <ul> <li></li></ul>                                                                                                    |                                                                                                    | a Karana ang Karana ang Karana ang Karana ang Karana ang Karana ang Karana ang Karana ang Karana ang Karana ang | a an an an an an an an an an an an an an |                  |                                                                  |                                               |
| < Annuler et retourmer à la boutique <table>         PayZen       Paiement se</table>                                                                                                    | écurisé                                                                                               | Numéro de carte                                                                                                 | Informati                                | Séle             | e paiemen                                                        | jue: FR<br>V                                  |
| Annuler et retourmer à la boutique          PayZen       Paiement se         https://transport-tdpagglo.plateforme-2cloud.         Identifiant du marchand :         Référence commande :                                                                                                    | écurisé<br>.com/boutique<br>14964872<br>12476                                                         | Numéro de carte<br>Expire fin<br>Cryptogramme<br>visuel                                                         | Informati<br>I<br>mois<br>C              | Séle             | e paiemen<br>c paiemen<br>c<br>e<br>v                            | gue: FR<br>V                                  |
| Annuler et retourmer à la boutique          PayZen       Paiement se         https://transport-tdpagglo.plateforme-2cloud.         Identifiant du marchand :         Référence commande :         Montant :         L'adresse de ce site de paiement préfixée par https indique du site sécurisé et que vous pouvez régler votre achat et du | écurisé<br>com/boutique<br>14964872<br>12476<br>50,00 EUR<br>que vous êtes sur<br>toute tranquillité. | Numéro de carte<br>Expire fin<br>Cryptogramme<br>Visuel                                                         | Informati<br>[<br>mois<br>VISA<br>KCORE  | Séle             | e paiemen<br>e paiemen<br>contractioner<br>e  contractioner<br>e | jue: FR<br>V                                  |